# **APEX 3 SERIES TIG CONTROL PENDANT**

**MECHANIZED WELDING, MODULAR APPLICATION** 

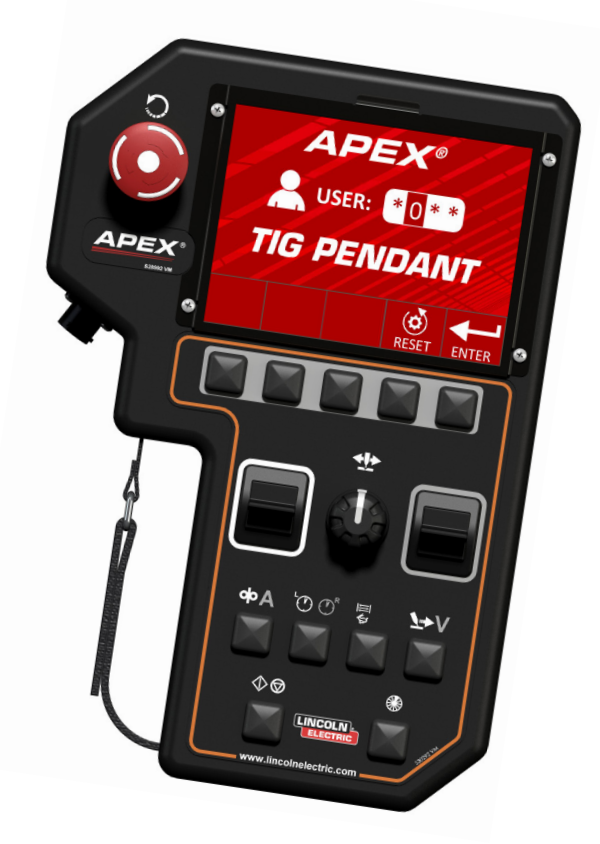

## FULL FUNCTIONALITY, INTELLIGENT OPERATOR EXPERIENCE

All welding inputs for the APEX<sup>®</sup>/ HELIX<sup>®</sup> platform can be programmed through the ergonomic, hand-held, digital control pendant. Its icon-based interface, full-color screen and minimal number of buttons simplify the control and monitoring of each weld. The large, well-lit screen is easily viewed in both low light and direct sunlight situations. Primary inputs include a dedicated steering knob in the center and two toggle switches on either side. Its "plug and play" capability includes features such as as Hot Wire, Magnetic Arc, Laser TIG, a unique cladding program and several wire feeder options and configurations.

Supervisors can prepare TIG programs and test the parameters before striking the arc. They can also test non-weld functions such as travel, gas purge/flow and oscillation. Operators assigned user codes can simply log in, start a weld program and begin steering the weld head on the track. Troubleshooting can be accomplished remotely with a digital SnapShot of the system, and single or multiple welding programs are easily copied and stored on a USB. Processes » TIG, Hot Wire TIG, Laser

#### Applications »

Fabrication, Pipeline, Power Generation, Pressure Vessels, Process Pipe Structural

Product Numbers »

TIG PENDANT K52216-1

## PRODUCT PROGRAM FEATURES

The APEX 3 Series TIG Control Pendant, an essential component of each APEX/HELIX welding system, is designed around full functionality and easy operator experience. The APEX/ HELIX TIG system can be used for all welding positions as well as with certain positioners.

With just a few hours of training, the TIG Control Pendant can give an amateur welder confidence to skillfully use the system. Experienced welders will appreciate the quality and consistency of each weld and find each job is completed faster.

The buttons, toggle switches and navigation controls respond to icons indicating each function. Menu controls are easily accessed from the idle, test or weld screens. Once the TIG Control Pendant is programmed, an operator can simply login, watch the weld and steer.

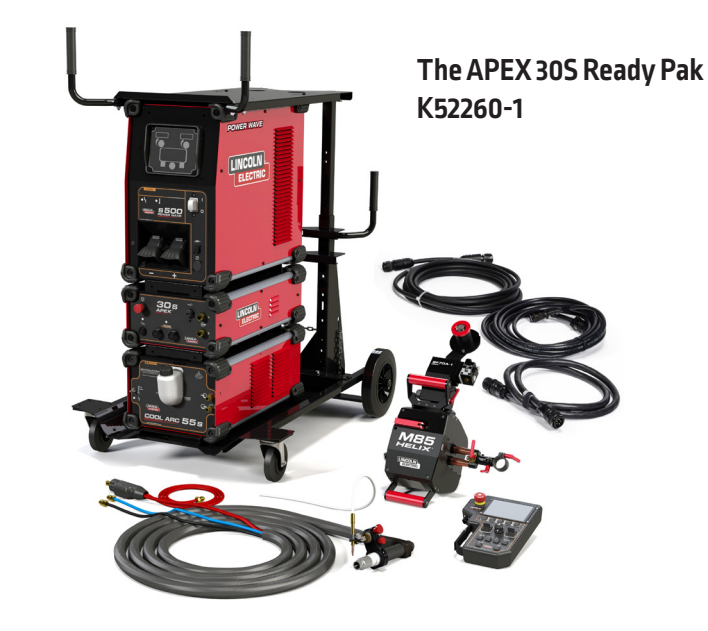

## **TIG Control Pendant Weld Screens**

With its full-color screen and icon-based interface, the APEX TIG Control Pendant offers "plug and play" programming that's simple to learn and easy to use.

- 1. Arc Time Tracks a weld cycle time
- Heat Input Records heat input of a current weld cycle
- 3. Sector Indicates the current sector in an orbital welding program
- 4. Program Name Customizable program name and recorded weld pass information
- 5. Oscillation Location Placement of the torch in relation to the oscillation width
- **6. Torch Height** Relative location of the height axis.

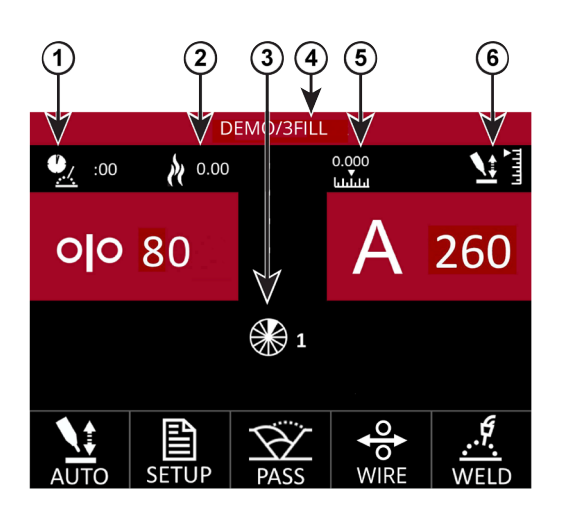

| SETUP MODE                                                                                        |                                      |
|---------------------------------------------------------------------------------------------------|--------------------------------------|
| 👖 Track Setup                                                                                     |                                      |
| 🖙 Travel Setup                                                                                    | 🛠 Service                            |
| Process Setup                                                                                     | Users                                |
| ✓ Start Settings                                                                                  | ■/@ Increments                       |
| ← End Settings                                                                                    | Programs                             |
| SETUP MODE – START SETTINGS                                                                       |                                      |
| 6.0 preflow<br>2.0 Upslope                                                                        | 2.0 ( <sup>†</sup> ) avc start       |
| 50       A       start amps         5       O O       start wfs         2.0       ()       wfs up | 40 A START AMPS<br>100 % Hot wire up |
| 3.5 Wire start   3.5 Travel start                                                                 | 0.5TUNGSTEN<br>PREHEAT0.08START GAP  |
| !.                                                                                                | Ķ                                    |

ADV

EXIT

### **TIG Control Pendant Setup Screen**

Track Setup - Selects type and size of the track as well as the size of the pipe

**Travel Setup** - Changes the steering controls based on where the operator is standing in relation to the track

Process Setup - Selects variables of each weld process

Start Setting - Programmed to start the weld - can include preflow, upslope and wire feed

 $\ensuremath{\textit{End Settings}}$  - Programmed to end the weld – can include postflow, downslope and wire retract

Service Menu - Access to software information and to change motion settings.

Users - Data specific to operator and supervisor codes for the system

Increments - Used to set variables such as:

- Wire Feed Speed · Voltage or Trim
- Amperage · Oscillation Width and Oscillation Speed
- Travel Speed Imperial or metric units
- · Dwell Time

Programs - Where all programs are saved, loaded or deleted

# **Simply Program and Steer**

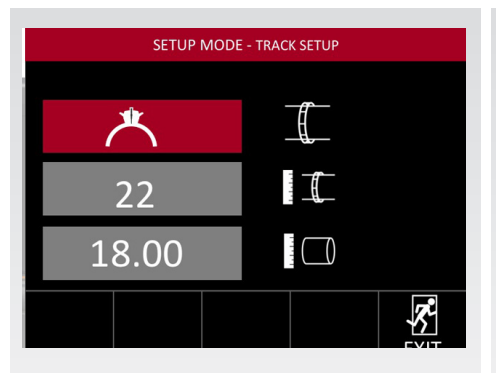

**TIG Control Pendant Track Setup** 

Operators can identify and change parameters of the track type, track size and the pipe diameter.

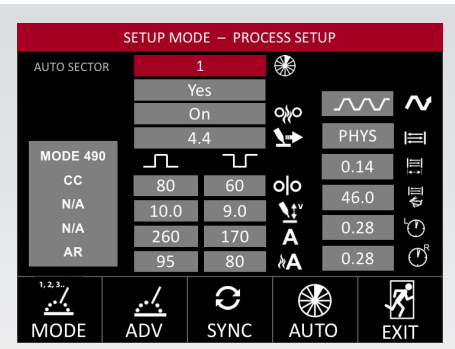

#### Process Setup

Pressing the ADV Selection button on the Process Setup screen will present the supervisor with the advanced options associated with the selected weld mode. These include:

- Height Sensitivity Hot Wire
- Wave Control
   Sync

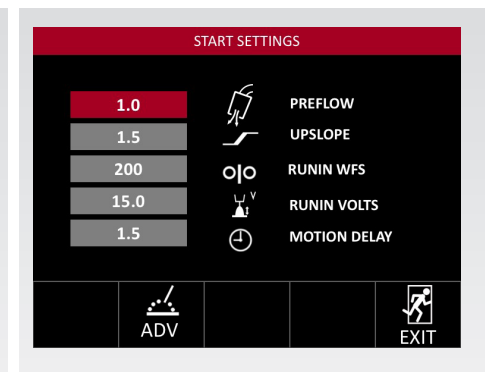

#### Start Settings

Programs the system to execute each function at the start of the weld such as preflow, upslope and wire feed speed.

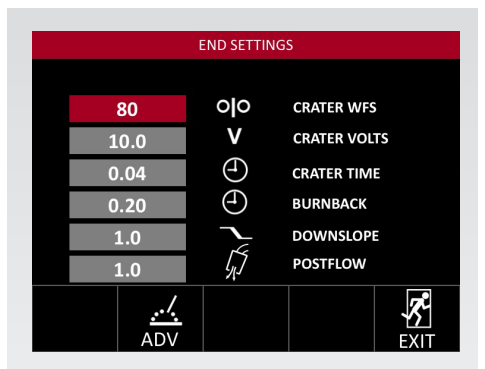

#### **End Settings**

Allows the user to adjust the end settings specific to the program, such as postflow, downslope and torch retract.

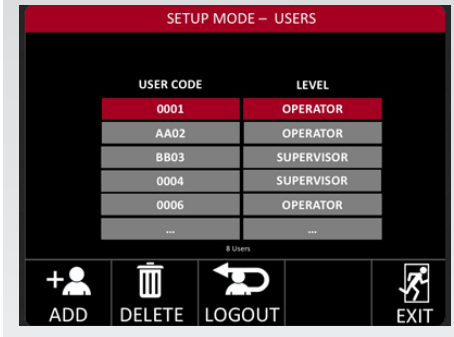

#### **Operator Permissions**

Only those with supervisor access are able to view the users screen and determine the operators's level of access. A supervisor can add, change or delete operator access.

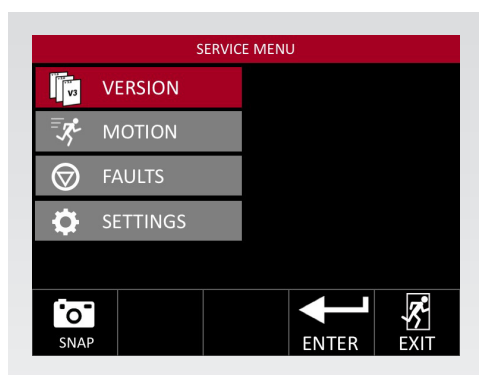

#### Service Menu

A supervisor can access advanced TIG Control Pendant capabilities such as:

- Version shows the user information about the installed software and hardware
- Motion allows the user to select certain motions and behaviors of the weld system
- Faults while welding, the flow of shielding gas and/or cooling water can be monitored
- Settings when enabled it automatically archives a summary of each weld to an inserted USB
- SnapShot can be taken for remote troubleshooting

The APEX/HELIX control pendant offers the most adaptive welding software on the market. Its architecture can be modified from MIG to TIG to Laser. Working and testing the pendant software with welders on-site, Lincoln Electric engineers have designed an intuitive controller that transforms data into actionable information. Its capabilities are continually improving and expanding.

With just a few hours of training, welders will find they can complete quality orbital and flat track welding jobs far more efficiently. After using the APEX/ HELIX control pendant with the APEX 30S or 30M Controller for the first time, you'll understand why this is the technology that's moving mechanized welding into the future of industrial automation.

If you're looking to increase productivity, improve quality and manage costs, call (800) 770-0063 or visit us at: OrbitalSales@LincolnElectric.com for a free consultation and to schedule a demonstration of the APEX/HELIX orbital welding system at your business or in our company welding labs.

[3] | Apex TIG Pendant

# START WELDING IN THREE EASY STEPS

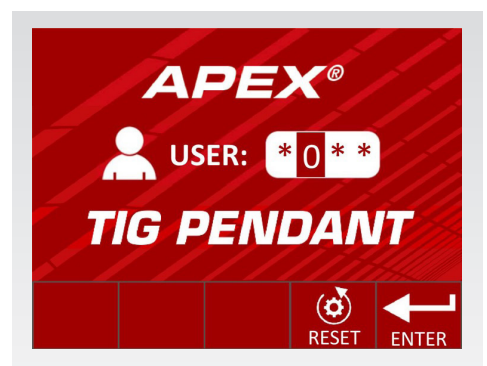

#### STEP 1: Operator Log In

Operators log into the system using his or her user code. Each code is assigned by the supervisor. Once the code is initiated, pressing "Enter" will load the welding PROGRAMS screen.

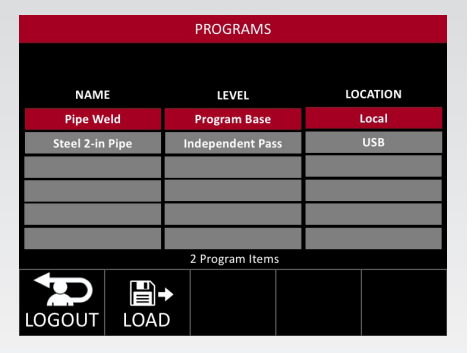

#### STEP 2: Load Program

The PROGRAMS screen will list the welding programs that are found local or inserted on the USB in the controller. The operator chooses the assigned program and pushes the LOAD button.

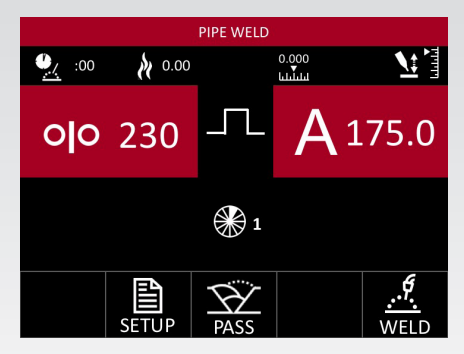

#### STEP 3: Begin Welding

Once the program is loaded, the operator can immediately begin welding.

#### CUSTOMER ASSISTANCE POLICY

The business of The Lincoln Electric Company is manufacturing and selling high quality welding equipment, consumables, and cutting equipment. Our challenge is to meet the needs of our customers and to exceed their expectations. On occasion, purchasers may ask Lincoln Electric for information or advice about their use of our products. Our employees respond to inquiries to the best of their ability based on information provided to them by the customers and the knowledge they may have concerning the application. Our employees, however, are not in a position to verify the information provided or to evaluate the engineering requirements for the particular weldment. Accordingly, Lincoln Electric does not warrant or guarantee or assume any liability with respect to such information or advice. Moreover, the provision of such information or advice on a radvice and any warranty on our products. Any express or implied warranty that might arise from the information or advice or aspectically disclaimed.

Lincoln Electric is a responsive manufacturer, but the selection and use of specific products sold by Lincoln Electric is solely within the control of, and remains the sole responsibility of the customer. Many variables beyond the control of Lincoln Electric affect the results obtained in applying these types of fabrication methods and service requirements.

Subject to Change - This information is accurate to the best of our knowledge at the time of printing. Please refer to www.lincolnelectric.com for any updated information.

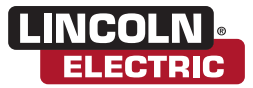

**The Lincoln Electric Company** 22801 St. Clair Avenue · Cleveland, OH · 44117-1199 · U.S.A.

www.lincolnelectric.com